## 會友系統「動態報告」: 新人或家員關懷紀錄

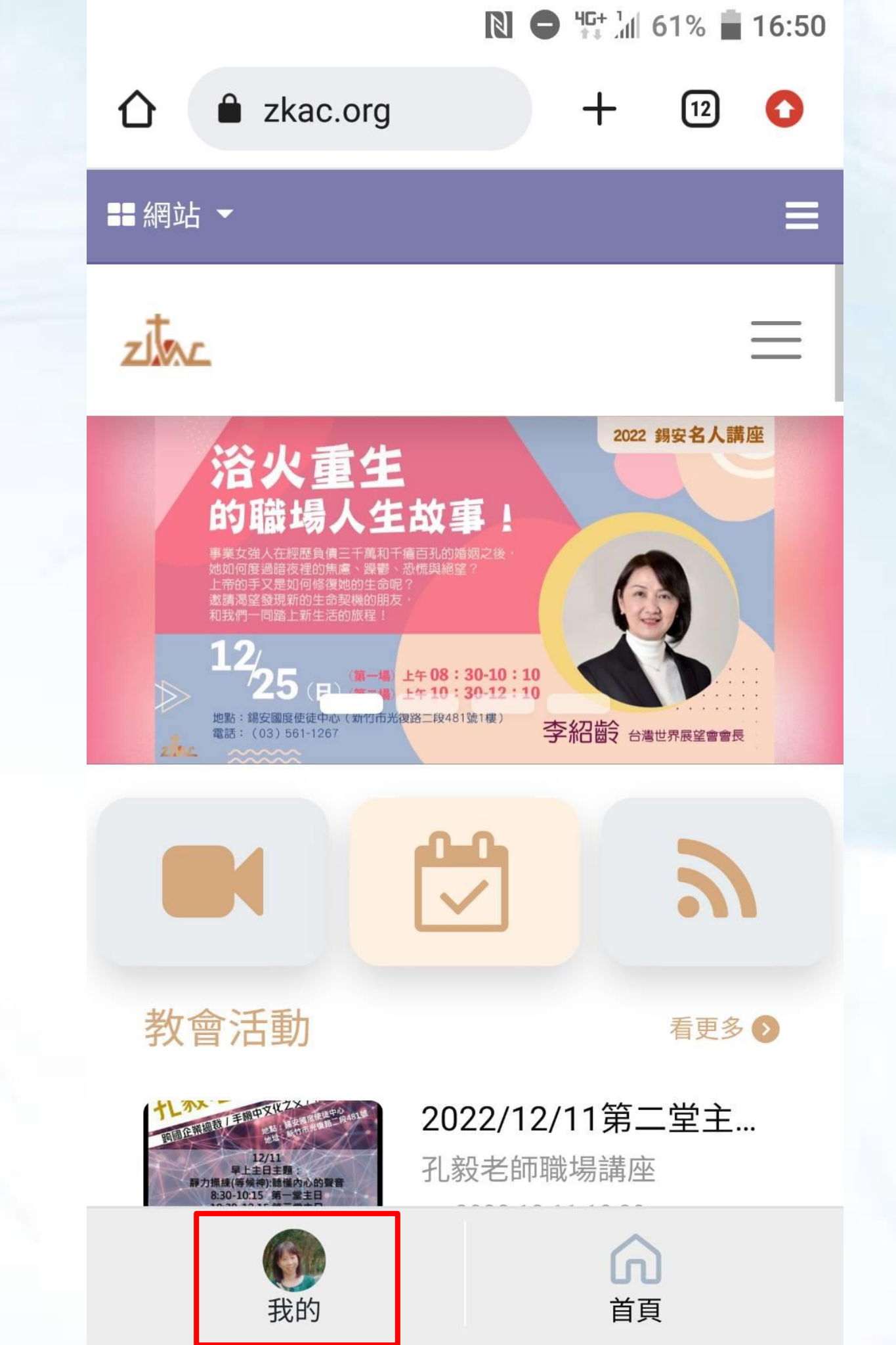

登入會友系統 點選「我的」

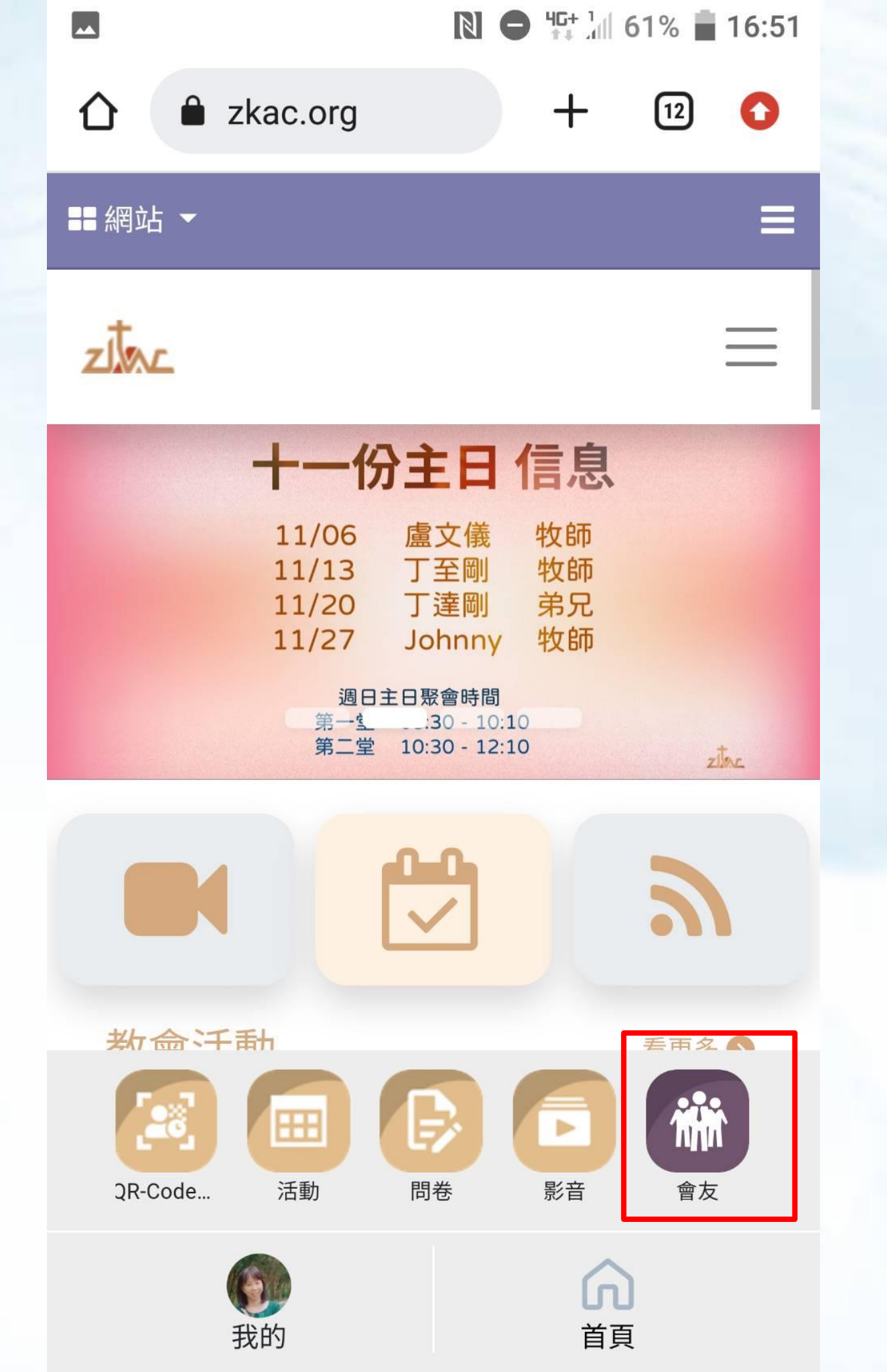

進入資訊選單 點選「會友」 \*在關懷區的新人 請點選「關懷區」

\*在小家的家員 請點選「我的小 家」

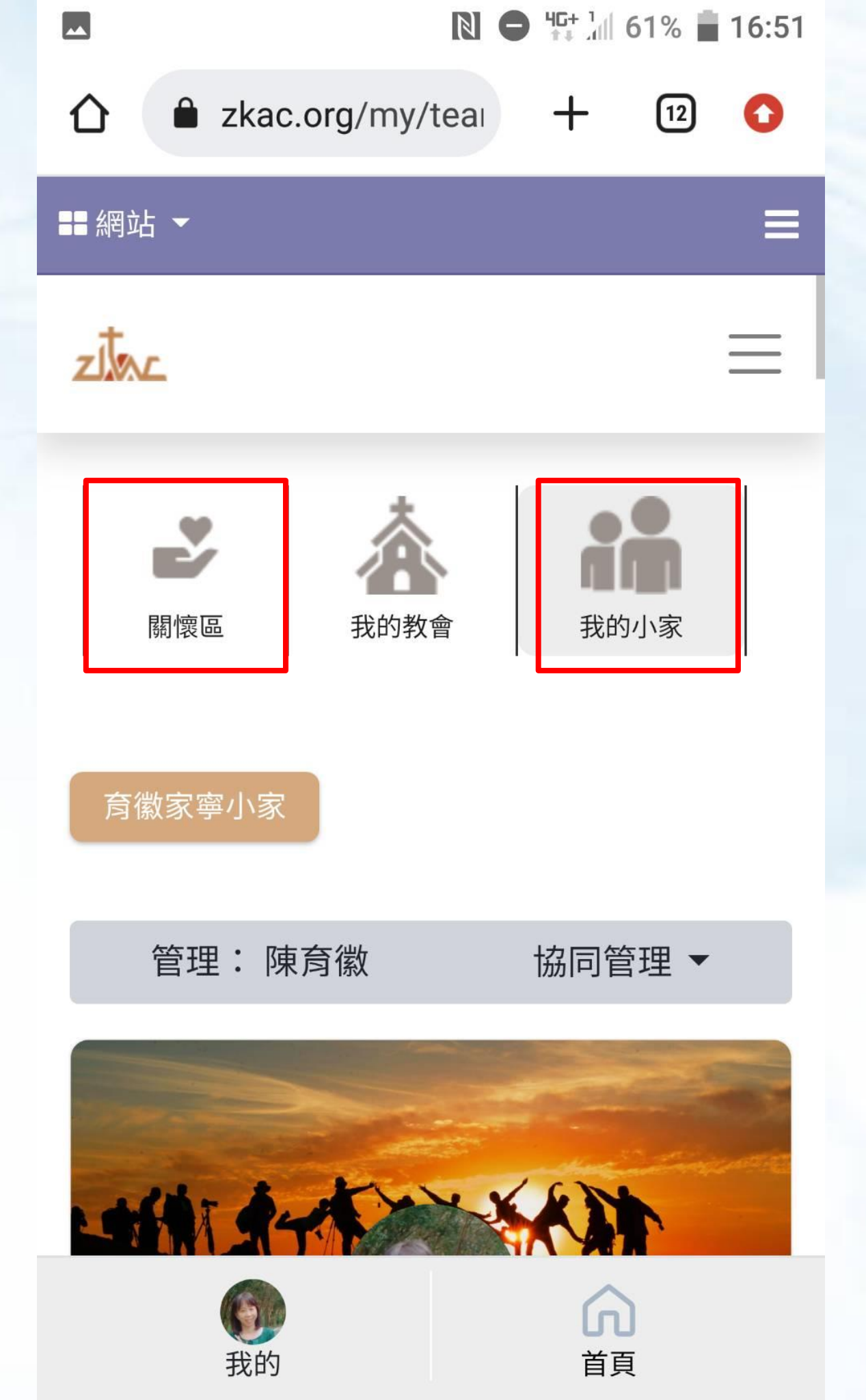

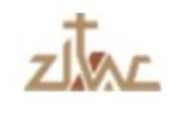

## 點選「動態報告」,可以看到 過去的關懷回報或異動申請紀錄

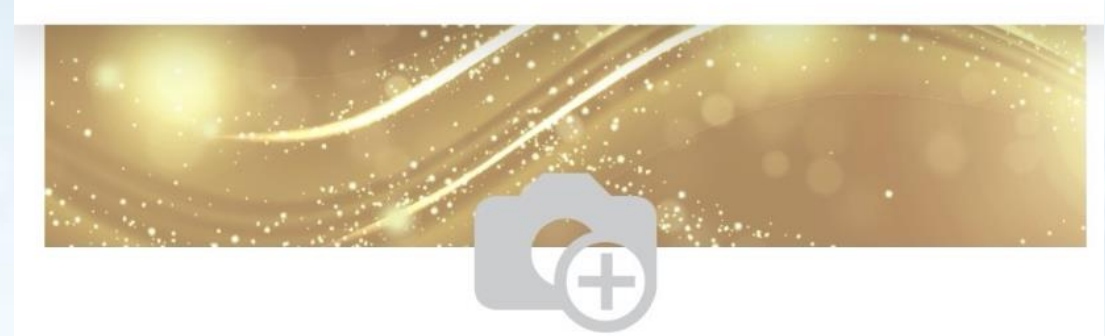

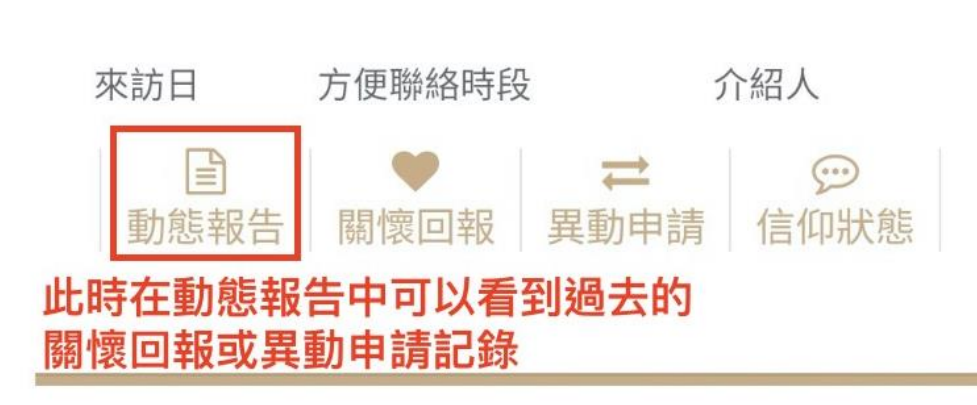

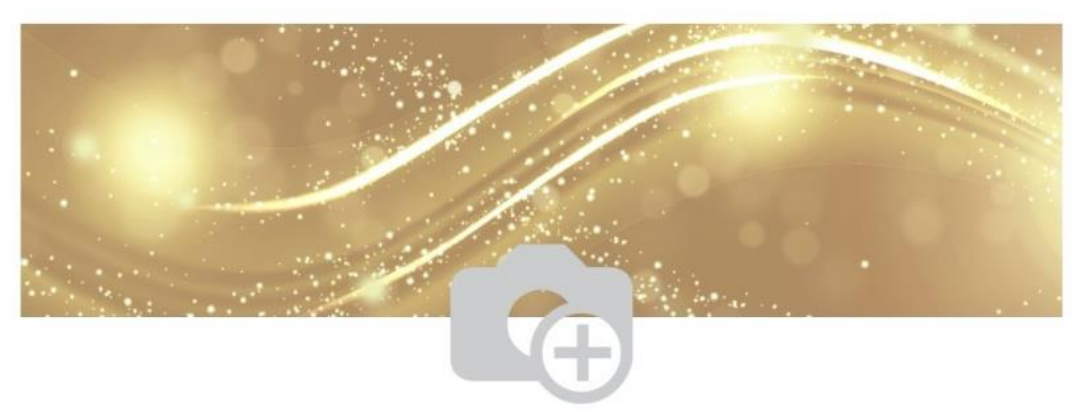

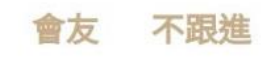

會友 不跟進

何懿璇

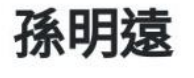

++÷+□ →/=₩440n±¢л

人 477 I

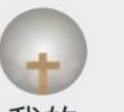

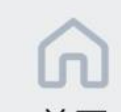

## 點選「動態報告」 前方愛心符號代表「關懷回報」 箭頭符號代表「異動申請」

## 變更紀錄

會友名稱: 何懿璇 群組 517豐盛教會關懷區

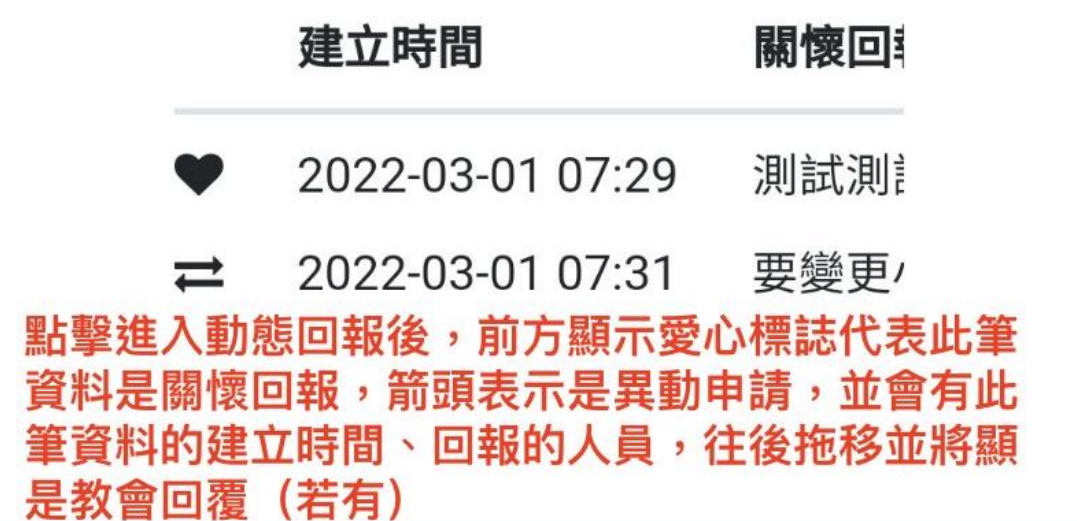

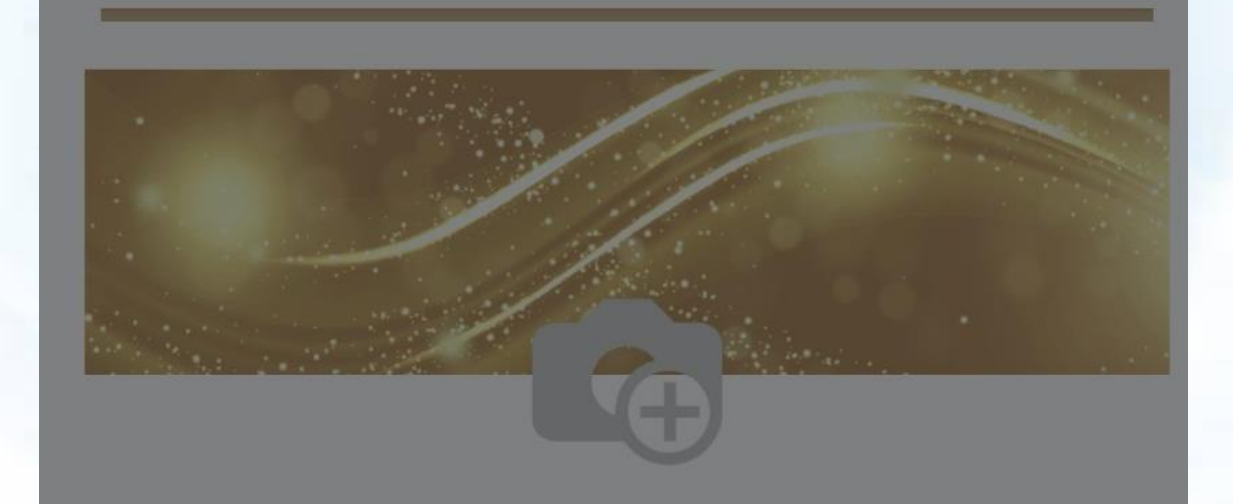

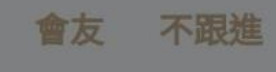

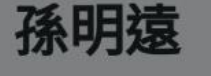

~ 4TT I

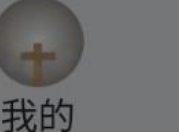

の
首
頁